| Step | Action                                                                                                    |
|------|----------------------------------------------------------------------------------------------------|
| 1.   | Click the Acknowledgement Required: Amendment 4 to RFQ 400173 (Burner Furni link.                                                          |
|      | Acknowledgement Required: Amendment 4 to<br>REQ 400173 (Burner Eurnish & Install)                                                          |
| 2.   | The Acknowledgement Required page is displayed.                                                                                            |
|      | Click the <b>Review Changes</b> link.<br>Review Changes                                                                                    |
| 3.   | A Warning message is displayed.                                                                                                    |
|      | Click the <b>View Amendment History</b> link.<br>View Amendment History                                                                    |
| 4.   | Click the <b>Select to show information</b> button.                                                                                        |
|      |                                                                                                    |
| 5.   | View the Amendment Description and dates.                                                                                                  |
|      | Click the Acknowledge Amendments button                                                                                                    |
|      | Acknowledge Amendments                                                                                                    |
| 6.   | Click the <b>I accept the terms and conditions</b> option.                                                                                 |
|      | accept the terms and conditions of the Solicitation and also acknowledge the changes made to the Solicitation amendment document 400173,4. |
| 7.   | Click the Acknowledge button.                                                                                                    |
|      | Acknowledge                                                                                                    |
| 8.   | A Confirmation message is displayed.                                                                                                    |
|      | Click the <b>Yes</b> button.                                                                                                    |
|      | Yes                                                                                                    |
| 9.   | Review the Header details for any changes.                                                                                                 |
| 10.  | Click the Lines tab.                                                                                                    |
|      |                                                                                                    |
| 11.  | Line 4 for Training Services has been added as the Amendment.                                                                              |
|      | Click in the Response Price for Amended Line 4.                                                                                            |
|      |                                                                                                    |
|      | Sealed (Formal)                                                                                                    |
| 12.  | Enter the desired information into the <b>Response Price</b> field.                                                                        |
|      | Enter a valid value e.g. "750".                                                                                                    |
|      |                                                                                                    |

|     | Sealed (Formal)                                                                    |
|-----|------------------------------------------------------------------------------------|
| 13. | Press [Tab].                                                                       |
| 14. | Click the <b>Continue</b> button.                                                  |
|     | Continue                                                                           |
| 15. | Click the <b>Submit</b> button.                                                    |
|     | Submit                                                                             |
| 16. | The amendment has now been acknowledged and the updated response is complete.      |
|     | Click the <b>Return to Sourcing Home Page</b> link.                                |
|     |                                                                                    |
| 17. | This topic covered:                                                                |
|     | - How to Acknowledge and Respond to a Solicitation Amendment.<br>End of Procedure. |